Psychologische Tests Online Anleitung für die Nutzung der Plattform "Embloom" Stand der Informationen: April 2020

- Damit Sie diagnostische Tests oder psychotherapeutische Module in Embloom bearbeiten können, wird Ihnen auf Veranlassung der Praxis ein Link vom Anbieter an die von Ihnen angegebene E-Mail-Adresse geschickt. Bitte achten Sie daher darauf, dass in unserer Praxis jeweils Ihre korrekte E-Mail-Adresse vorliegt. Diese wird auch für die Terminvergabe im System Doctena benötigt. Bitte achten Sie darauf, dass die E-Mail von Embloom nicht versehentlich im Spam-Ordner landet.
- Wenn Sie zum ersten Mal Embloom (<u>https://portal.embloom.de/</u>) nutzen, erhalten Sie zunächst eine Mail zur **Registrierung** auf der Plattform (Betreff: "Registrierung E-Health"). Bitte führen Sie die Registrierung aus, bevor sie die einzelnen Tests oder Module bearbeiten. Folgen Sie bitte dem darin enthaltenen Link und dann den Anweisungen der Plattform. Bewahren Sie Ihren Nutzernamen und Ihr Passwort bitte sicher auf! Der Link für die Registrierung ist sieben Tage lang gültig.

Sie gelangen dann zu Ihrer Profilseite. Die Registrierung kann für alle anstehenden Tests und psychologischen Module genutzt werden. Psychologische Tests werden für die Diagnostik zu Beginn einer Behandlung eingesetzt, außerdem zur Verlaufskontrolle während einer Psychotherapie und bei Nachuntersuchungen.

- 3. Wenn Sie sich bereits bei Embloom registriert haben und ein neuer Test oder ein psychotherapeutisches Modul bei Embloom für Sie bereitsteht, erhalten Sie ebenfalls eine E-Mail (Betreff: "Anmeldung TelePsy"). Folgen Sie bitte dem darin enthaltenen Link und loggen sich mit Ihren Anmeldedaten im Portal ein. Sie gelangen so auf Ihre **Profilseite.**
- 4. Die Aufgabe, die für Sie bereit liegt, erscheint mittig, in einem blauen Kasten auf Ihrer Profilseite. Bitte klicken Sie auf "Start" und folgen Sie den Anweisungen. Der Test steht Ihnen dauerhaft zur Verfügung, die Durchführung kann auch jeweils unterbrochen werden. Bitte füllen Sie den Test möglichst zeitnah aus, damit die Ergebnisse in die Planung der Behandlung einfließen können. Tests können auch mehrmals oder in einem regelmäßigen Intervall zur Anwendung kommen.
- 5. Wenn Ihnen das Programm mitteilt, dass Sie alle Aufgaben erledigt haben, verlassen Sie das Programm über den Button "**Abmelden**" rechts oben im Fenster. Die Testergebnisse werden direkt und gesichert an die Praxis übermittelt und stehen für die weitere Diagnostik und Behandlung zur Verfügung.
- 6. Bei **Fragen** zur Nutzung von Embloom wenden Sie sich bitte direkt an das Sekretariat unserer Praxis.